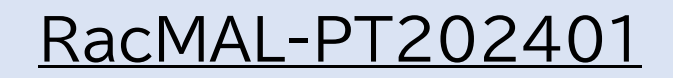

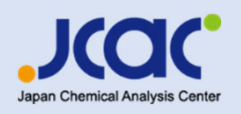

### RacMAL-PT-2024申し込みについて

### 公益財団法人 日本分析センター

Copyright © Japan Chemical Analysis Center

### 【お申込み画面】

#### 受付開始:2024年4月1日 URL:https://www.jcac.or.jp/soshiki/7/ginou-test.html

#### 2024年度スケジュール 受付開始 4月1日(月) 受付締切 6月28日(金) 7月26日(金) 試料発送 結果提出期限 8月30日(金) 報告書発行 9月末 ◆お申込みフォーム(RacMAL-PT-2023に参加した 注意事項 配付試料量が上限に達した時点で受付を終了します。 リピーター様用)◆ 申込数が統計処理に必要な最低限数を満たさない場合は、延期または中止になることがあります。 昨年度、RacMAL-PT-2023の技能試験にご参加 キャンセルは申込締切まで受付ます。 試料は各自治体の処分方法に従って廃棄してください。 いただいた参加機関様は、こちらからお申込みくださ 別途、見積もりが必要な方は、ご連絡ください。 い。(スライド3へ) お申込み手順について [PDFファイル/996KB] ◆お申込みフォーム(RacMAL-PT-2023に参加したリピーター様用)◆ ◆お申込みフォーム(新規お申込みの参加機関様用)◆ 初めて技能試験をお申し込みの参加機関様はこちら ◆お申込みフォーム(新規お申込みの参加機関様用)◆ からお申込みください。(スライド8へ)

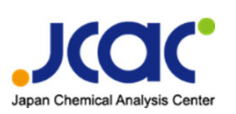

#### ①Toyokumo kintoneApp認証 「メールアドレスでログイン」を選択し、昨年度登録いただいたメールアドレスを入力し、送信してください。

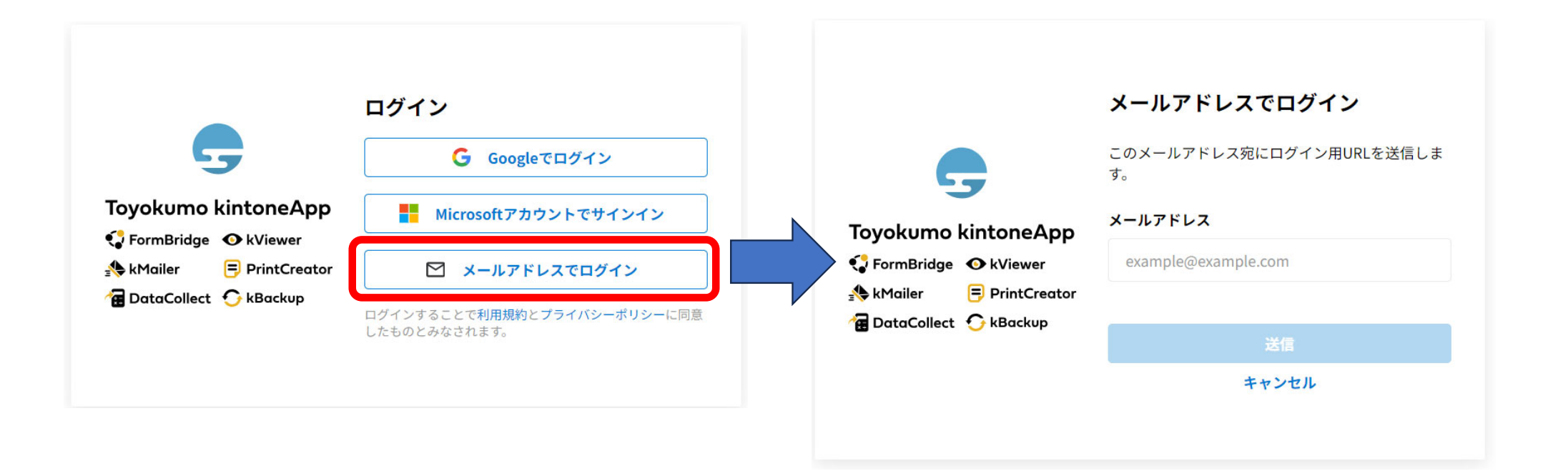

### ②ログイン

入力いただいたメールアドレスにメールが届くため、「<u>Toyokumo kintoneApp にログイン</u>」のリンクより ログインしてください。

| 【トヨクモ kintone連携サービス】Toyokumo kintoneAppへのログイン                                                              |        |         |                |
|----------------------------------------------------------------------------------------------------|--------|---------|----------------|
| N noreply@kintoneapp.com<br>宛先 ○<br>1 画像をダウンロードするには、ここをクリックします。プライバシー保護を促進するため、メッセージ内の画像は自動的にはダウンロードされません。 | ら 返信   | ≪ 全員に返信 | → 転送 (引) 11:45 |
| お客様                                                                                                    |        |         |                |
| のメールアドレスで Toyokumo kintoneApp へのログインのリクエストを受け付けました。以下のリンクよりログインしてください。                                     |        |         |                |
| Toyokumo kintoneApp (ミログイン                                                                                 |        |         |                |
| ※このリンクからのログインは1回のみ可能です。                                                                                    |        |         |                |
| ログインのリクエストをしていない場合は、このメールを無視していただいて結構です。                                                                   |        |         |                |
| ※本メールは送信専用アドレスよりお送りしており、ご返信いただいてもご回答できませんので、あらかじめご                                                         | 了承ください | 0       |                |

#### ③RacMAL-PT-2023申込時の概要情報 前回お申込みいただいた情報の概要が表示されます。

|                  | 機関コード ≑                                     | 会社名 ♦                              | 住所 ≑                                                                                     |                                                    | 担当者名 ≑                                                      | メールアドレス 🗢                             | 申込状況 💲 |
|------------------|---------------------------------------------|------------------------------------|------------------------------------------------------------------------------------------|----------------------------------------------------|-------------------------------------------------------------|---------------------------------------|--------|
|                  |                                             |                                    |                                                                                          |                                                    |                                                             |                                       |        |
|                  | ④RacMA<br>「概要情報の                            | L-PT-2023申込時の詳約<br>の「₪」をクリックすると、詳約 | 田情報<br>細情報が表示されます。                                                                       | 放射能源                                               | 測定技能試験 申込フ                                                  | オーム                                   |        |
| 申说<br>会社4<br>会社4 | 込者<br><sup>名</sup><br><sup>A</sup><br>Aフリガナ |                                    | ⑤「申込画面へ移動する」<br>をクリックすると申込                                                               | 必要事項をご<br><b>申込者</b><br>会社名*<br>会社名は評価約<br>例:(株)→わ | 「入力の上、確認ボタンを押してく♪<br>結果報告書、請求書の宛名等に使用しる<br>味式会社、(公財)→公益財団法人 | こさい。 *は必須入力です。<br>ますので、正式な法人名称で入力してくだ | さい。    |
| 会社名電話            | 名(英語)<br>·番号                                |                                    | <ul> <li>フォームの入力画面に移</li> <li>動します。</li> <li>前回入力情報がデフォル</li> <li>トで入力されています。</li> </ul> | 会社名フリガ<br>会社名(英語)<br>評価結果(英語<br>事業所名               | <b>ナ *</b><br>) *<br>酒版)を発行しますので、社名の英語者                     | 疑記を入力してください。                          |        |
| ×-               | <b>ルアドレス</b><br>申込み画面へ移動                    | りする                                | 内容の確認・修正をして<br>ください。                                                                     | 報告書等には<br>事業所名フリ:                                  | 「会社名+事業所名」の形で記載されま<br>カナ                                    | す。必要に応じて入力してください。                     | 5      |

| ⑥申込フォーム<br>フォーム内の項目に入力し「確認」<br>ボタンをクリックする。                                                    | ⑦申込フォーム(確認画面)<br>入力内容をご確認いただき、「申し<br>込む」ボタンをクリックする。                        | ⑧申込完了<br>申込完了画面が表示され、自動返<br>信メールを登録メールアドレスに送<br>信します。                                                                                                    |
|-----------------------------------------------------------------------------------------------|----------------------------------------------------------------------------|----------------------------------------------------------------------------------------------------|
| 放射能測定技能試験 申込フォーム<br>必要事項をご入力の上、確認ボタンを押してください。 *は必須入力です。<br>申込者                                | 会社名     会社名フリガナ       会社名(英語)     (第二十二十二十二十二十二十二十二十二十二十二十二十二十二十二十二十二十二十二十 | お申込みありがとうございます。確認のため、自動返信メールを<br>お送りいたします。                                                                                                    |
| 会社名 *<br>会社名は評価結果総告書、請求書の売名等に使用しますので、正式な法人名称で入力してください。<br>例:(株)→株式会社、(公財)→公益財団法人<br>会社名フリガナ * | 事業所名フリガナ     ・・・・・・・・・・・・・・・・・・・・・・・・・・・・・・・・・・・・                          | ②自動返信メール<br>放射能測定技能試験へのお申込みを受け付けました<br>③ 公益期団法人 日本分析センター <autoreply@kintor<br>究先 の長庭試験業務用アトス<br/>③ 画象を労ウソロードするは、こをかりかします、プライバシー保護を促進するため、メサセージ内の画像は自動的にはダウソロードされません。</autoreply@kintor<br> |
| 会社名<br>(英語)<br>オールアドレス*<br>アンケート                                                              | 担当者名<br>【請求書送付先】メー<br>ルアドレス                                                |                                                                                                    |
| 産業分類を選択してください*<br>ISO/IEC17025を取得していますか?*                                                     | 産業分類を選択してく<br>ださい<br>ISO/IEC17025を取<br>得していますか?                            | 受付番号:24-016 にてお申し込みを受け付けました。<br>※本メールは受付完了のご連絡となります。<br>申込期間終了後に改めて参加確定のメールをお送りします。<br>■□■□■□■□■□■□■□■□■□■□■□■□■□■□■□■□■□■□■□                                                              |
| プライバシーボリシー(個人情報の取り扱い)<br>上記内容を確認の上、承認いただけましたらチェックください。*<br>□ 個人情報の取り扱いに同意します。<br>✓ 確認         | 上記内容を確認の上、<br>承認いただけましたら<br>チェックください。<br>● 戻る  ● 申し込む                      | 事業所名       お名前       部署名       郵便番号       ご住町                                                                                                    |

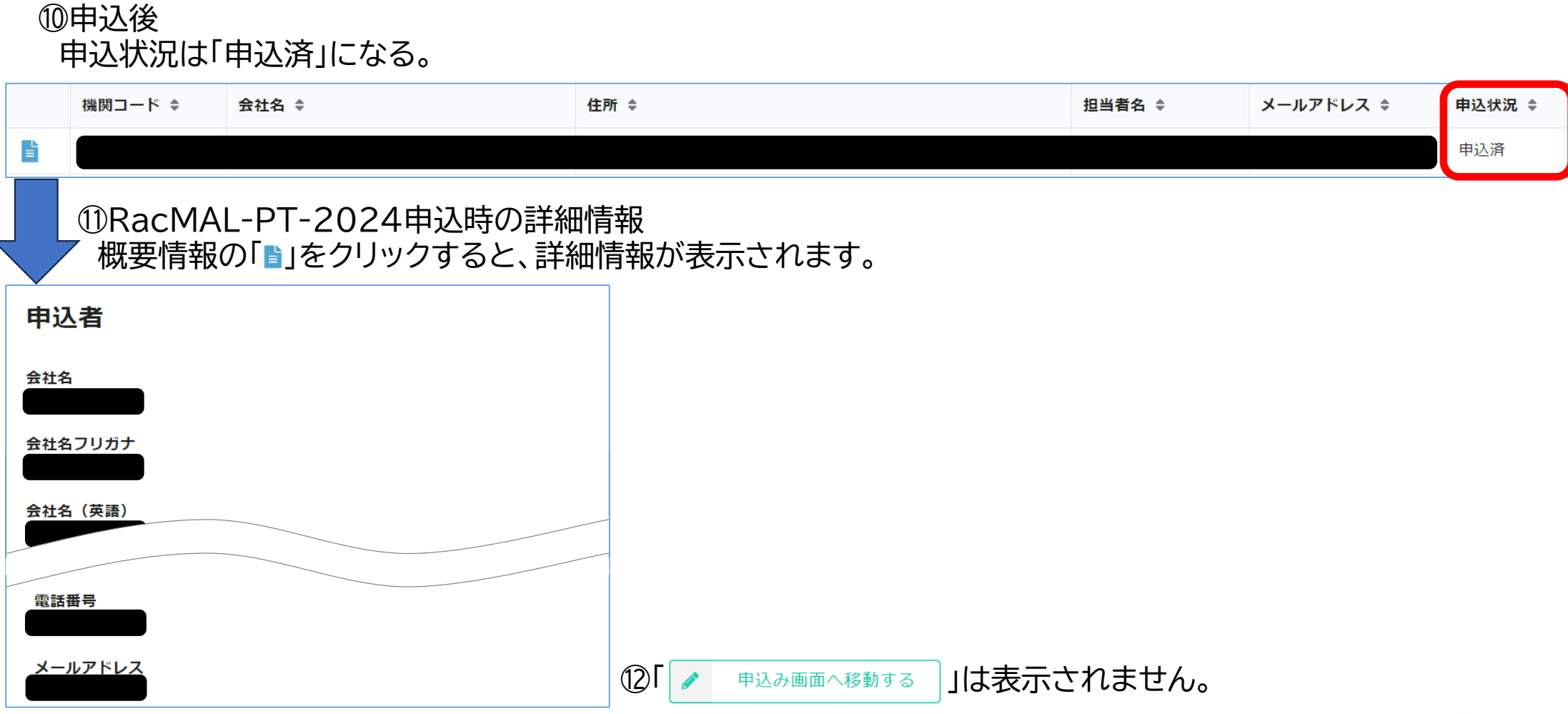

### 【◆お申込みフォーム(新規お申込みの参加機関様用)◆】

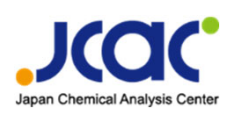

#### ①申込フォーム

| <b>放射能測定技能試験 申込フォーム</b><br>必要事項をご入力の上、確認ボタンを押してください。 *は必須入力です。                        | <b>郵便費号*</b><br>住所*<br>電話費号*                                                                                          | <ul> <li>試料送付先<sup>*</sup></li> <li>● 申込者と同じ住所</li> <li>○ 申込者と異なる</li> </ul> |
|---------------------------------------------------------------------------------------|----------------------------------------------------------------------------------------------------|------------------------------------------------------------------------------|
| 申込者<br><sub>金社名</sub> 。                                                               | x-1,752x*                                                                                                    | 請求書の発行について                                                                   |
| 会社名は評価結果報告書、講求書の宛名等に使用しますので、正式な法人名称で入力してください。<br>例: (株) →株式会社、(公財)→公益財団法人<br>会社名フリガナ・ | 申込試料数     概算金額(円)       -     1       +     46200       ※2試料以上を希望の場合13,200円/試料で提供します。                                 | <ul> <li></li></ul>                                                          |
| 会社名 (英語) *<br>評価結果 (英語版) を発行しますので、社名の英語表記を入力してください。<br>事業所名                           | メール認証について<br>本技能試験はメール認証のセキュリティを使用しています。申込者のメールアドレス以外にアクセス権の付与が必要な場                                                   | 請求書の郵送希望 <sup>®</sup><br>○ 希望する<br>● 希望しない                                   |
| 報告書等には「会社名+事業所名」の形で記載されます。必要に応じて入力してください。<br>事業所名フリガナ                                 | 合は、サブメールアドレスに入力をお願いします。<br>※メール認証:認証の画面でメールアドレスを入力すると、そのメールアドレスに一時URLが送られてきます。そこに記<br>載されているURLに接続すると認証が完了するという仕組みです。 | アンケート                                                                        |
| 事業所名(英語)                                                                              |                                                                                                    | 推業方規であれてくたさい     選択してください     ジェリロマください     SO/IEC17025を取得していますか?*           |
| 担当者所國部署 *                                                                             | 技能試験の入力フォームはメール認証のセキュリティを<br>使用しているため、①②で登録いただいたメールアドレ                                                                | 選択してください ~<br>ブライバシーボリシー(個人信報の取り扱い)                                          |
| 担当者名*                                                                                 | スのみ入力フォームにアクセスできます。<br>メール認証のセキュリティの詳細は <u>スライド3,4</u> をご参                                                            | 上記内容を確認の上、承認いただけましたらチェックください。*                                               |
| 担当者名フリガナ *                                                                            | 照くたさい。                                                                                                    |                                                                              |

Copyright © Japan Chemical Analysis Center

### 【◆お申込みフォーム(新規お申込みの参加機関様用)◆】

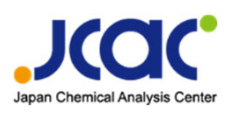

#### ②申込フォーム入力後 フォーム内の項目に入力し「確認」 ボタンをクリックする。

| 放射能測定技能試験 申込フォーム                                                         |
|--------------------------------------------------------------------------|
| 必要事項をご入力の上、確認ボタンを押してください。 *は必須入力です。                                      |
| 申込者                                                                      |
| 会社名*                                                                     |
| 会社名は評価結果報告書、講求書の宛名等に使用しますので、正式な法人名称で入力してください。<br>例: (株)→株式会社、(公財)→公益財団法人 |
| 会社名フリガナ *                                                                |
| 会社名 (英语)                                                                 |
| ☆☆行先] メールアドレス*                                                           |
| アンケート                                                                    |
| 産業分類を選択してください*                                                           |
| ISO/IEC17025を取得していますか?*                                                  |
| プライバシーポリシー(個人情報の取り扱い)                                                    |
| 上記內容を確認の上、承認いただけましたらチェックください。*<br>□ 個人情報の取り扱いに同意します。                     |
| ✓ 確認                                                                     |

③申込フォーム(確認画面) 入力内容をご確認いただき、「申し 込む」ボタンをクリックする。

| 会社名                                   |                  |
|---------------------------------------|------------------|
| 会社名フリガナ                               |                  |
| 会社名(英語)                               |                  |
| 事業所名                                  |                  |
| 事業所名フリガナ                              |                  |
| 事業所名(英語)                              |                  |
| 担当者所属部署                               |                  |
| 担当者名                                  |                  |
| 20-                                   |                  |
|                                       |                  |
| 【請求書送付先】メー<br>ルアドレス                   |                  |
| 産業分類を選択してく<br>ださい                     |                  |
| ISO/IEC17025を取<br>得していますか?            |                  |
| 上記内容を確認の上、<br>承認いただけましたら<br>チェックください。 | 個人情報の取り扱いに同意します。 |
| ◆ 戻る ♥ 申(                             | ,込む              |

| ④甲込完了<br>申込完了画面が表示され、自動返<br>信メールを登録メールアドレスに送<br>信します。                                                                                                    |
|----------------------------------------------------------------------------------------------------|
| お申込みありがとうございます。確認のため、自動返信メールを<br>お送りいたします。                                                                                                    |
| ⑤自動返信メール                                                                                                    |
| 放射能測定技能試験へのお申込みを受け付けました     公益期団法人 日本分析センター <autoreply@kintor <sup="">() 返信 <sup>(</sup>) 全員に返信 → 転送 <b>(</b>) ····     2024/03/18 (月) 17:03     ① 国像をダウンロードするには、ここをグリックします。プライバシー保護を促進するため、メッセージ内の画像は自動的にはダウンロードされません。</autoreply@kintor> |
|                                                                                                    |
| 申込者 会社名 担当者名 様                                                                                                    |
| この度は、放射能測定技能試験にお申込みいただき、誠にありがとうございます。<br>受付番号:24-016 にてお申し込みを受け付けました。                                                                                                    |
| ※本メールは受付完了のご連絡となります。<br>申込期間終了後に改めて参加確定のメールをお送りします。<br>■□■□■□■□■□■□■□■□■□■□■□■□■□■□■□■□■□■□■□                                                                                                    |
| 【お申込内容】       貴社名       事業所名       お名前       部署名       郵便番号       ご住班                                                                                                    |